# REALISASI *OPTICAL MOTION CAPTURE* MELALUI *FILE* CSM UNTUK PEMBUATAN ANIMASI KARAKTER TANGAN KANAN DALAM 3D STUDIO MAX

Disusun Oleh : Nama : Chris Aryanto Nrp : 0422118

Jurusan Teknik Elektro, Fakultas Teknik, Universitas Kristen Maranatha,

Jl. Prof.Drg.Suria Sumantri, MPH no.65, Bandung, Indonesia.

Email: dnhart13@gmail.com

### ABSTRAK

Perkembangan teknologi animasi sudah canggih, salah satu teknologi yang mempengaruhi pembuatan animasi adalah *motion capture*, yang merupakan proses menangkap gerakan yang ada di lingkungan ke dalam komputer. Saat ini *motion capture* sudah menjadi teknik paling efektif dalam animasi, terutama untuk mempermudah dan mempercepat pembuatan animasi gerak karakter yang memiliki bentuk seperti manusia.

Pada Tugas Akhir ini, *optical motion capture* direalisasikan dengan menggunakan dua kamera digital untuk merekam gerakan dari bagian depan aktor dan bagian kanan aktor dalam waktu yang sama. Aktor mengenakan baju berwarna hitam dengan lima *marker* yang ditempelkan di beberapa bagian tangan kanan. Koordinat masing-masing *marker* pada setiap *frame* dimasukkan ke dalam *file* ASCII dengan format CSM.

*File* CSM tersebut dapat digunakan untuk menganimasikan tangan kanan *Biped*. Selanjutnya *Biped* digunakan untuk menganimasikan tangan kanan macam-macam karakter tiga dimensi. Gerakan karakter tangan kanan dapat menyerupai gerakan tangan kanan aktor, walaupun masih terdapat kesalahan gerak pada bagian ujung tangan dan pergelangan tangan karakter tiga dimensi dalam 3D Studio Max .

Kata kunci : 3D Studio Max, animasi, file CSM, optical motion capture.

# REALIZATION OF OPTICAL MOTION CAPTURE VIA CSM FILE TO CREATE AN ANIMATE RIGHT HAND CHARACTER IN 3D STUDIO MAX

Composed by : Name : Chris Aryanto Nrp : 0422118

Electrical Engineering, Maranatha Cristian University, Jl. Prof.Drg.Suria Sumantri, MPH no.65, Bandung, Indonesia. Email : dnhart13@gmail.com

#### ABSTRACT

Animation technology is developing, one sort of technology used for three dimension animation is motion capture, that is process to capture movements to computer. Today motion capture become very effective technique for animation, principaly to make easier and fast for creating animated character movement that have shape like human.

At this Final Project, optical motion capture using two digital camera to capture actor front side and right side movements from the same time. Actor using black suit with five markers stick into some parts of right hand. Coordinate of each marker in every frame set into ASCII file within CSM format.

Obtained CSM file were use to animate Biped right hand. These Biped were useable to animate right hand of any kind three dimension character. Right hand character movements similar to actor right hand movements, although there is some mistake movements at the end of hand and at the ring of hand for three dimensional right hand character in 3D Studio Max.

Keyword : 3D Studio Max, animation, file CSM, optical motion capture.

## **DAFTAR ISI**

| ABSTRAK    |       | i                                  |
|------------|-------|------------------------------------|
| ABSTRACT   |       | ii                                 |
| KATA PENC  | GANT  | ARiii                              |
| DAFTAR ISI | ••••• | v                                  |
| DAFTAR TA  | BEL.  | vii                                |
| DAFTAR GA  | MBA   | .R viii                            |
|            |       |                                    |
| BAB I      | PEN   | DAHULUAN1                          |
|            | I.1   | Latar Belakang1                    |
|            | I.2   | Identifikasi Masalah1              |
|            | I.3   | Perumusan Masalah2                 |
|            | I.4   | Tujuan2                            |
|            | I.5   | Pembatasan Masalah2                |
|            | I.6   | Spesifikasi Alat                   |
|            | I.7   | Sistematika Penulisan4             |
| BAB II     | LAN   | IDASAN TEORI5                      |
|            | II.1  | Pengantar 3D Studio Max 20095      |
|            |       | II.1.1 User Interface              |
|            |       | II.1.2 Sistem Animasi              |
|            |       | II.1.3 Biped                       |
|            | II.2  | Pengantar Motion Capture20         |
|            |       | II.2.1 Optical Motion Capture20    |
|            |       | II.2.2 Magnetic Motion Capture22   |
|            |       | II.2.3 Mechanical Motion Capture23 |
|            | II.3  | Kamera Digital24                   |
|            |       | II.3.1 Canon IXUS 7025             |
|            |       | II.3.2 Panasonic DMC-FZ725         |
|            | II.4  | Format File26                      |
|            |       | II.4.1 AVI                         |

|         | II.4.2 BIP                                         |
|---------|----------------------------------------------------|
|         | II.4.3 CSM                                         |
| BAB III | PERANCANGAN DAN REALISASI                          |
|         | III.1 Persiapan Awal                               |
|         | III.1.1 Mempersiapkan Koordinat Marker File CSM    |
|         | III.1.2 Mempersiapkan File AVI dari 3D Studio Max3 |
|         | III.2 Perancangan Program                          |
|         | III.2.1 Form Home4                                 |
|         | III.2.2 Form Extract4                              |
|         | III.2.3 Form Analyze4                              |
|         | III.3 Realisasi                                    |
| BAB IV  | DATA PENGAMATAN                                    |
|         | IV.1 Tes Warna                                     |
|         | IV.2 Tes Marker Hilang                             |
|         | IV.3 Tes Animasi                                   |
|         | IV.4 Tes Kecepatan Gerak                           |
| BAB V   | PENUTUP7                                           |
|         | V.1 Kesimpulan7                                    |
|         | V.2 Saran-saran7                                   |
|         |                                                    |

| DAFTAR PUSTAKA7 | 2 | 2 |
|-----------------|---|---|
|-----------------|---|---|

| LAMPIRAN A | PROGRAM PADA FORM HOME    |
|------------|---------------------------|
| LAMPIRAN B | PROGRAM PADA FORM EXTRACT |
| LAMPIRAN C | PROGRAM PADA FORM ANALYZE |

## DAFTAR TABEL

| Tabel 4.1 | Tes Warna 1         | 53 |
|-----------|---------------------|----|
| Tabel 4.2 | Tes Warna 2         | 54 |
| Tabel 4.3 | Tes Warna 3         | 55 |
| Tabel 4.4 | Tes Koordinat 1     | 56 |
| Tabel 4.5 | Tes Koordinat 2     | 57 |
| Tabel 4.6 | Tes Koordinat 3     | 57 |
| Tabel 4.7 | Tes Koordinat 4     | 58 |
| Tabel 4.8 | Tes Koordinat 5     | 58 |
| Tabel 4.9 | Tes Kecepatan Gerak | 70 |

### DAFTAR GAMBAR

| Gambar 1.1  | Bola Pingpong dan Posisinya pada Tangan Kanan       | 2  |
|-------------|-----------------------------------------------------|----|
| Gambar 1.2  | Ukuran Ruangan, Penempatan Kamera, dan Posisi Model | 3  |
| Gambar 1.3  | Canon IXUS 70                                       | 3  |
| Gambar 1.4  | Panasonic DMC-FZ7                                   | 4  |
| Gambar 2.1  | User Interface 3D Studio Max 2009                   | 6  |
| Gambar 2.2  | Toolbar 3D Studio Max 2009                          | 6  |
| Gambar 2.3  | Gizmo                                               | 8  |
| Gambar 2.4  | Curve Editor                                        | 9  |
| Gambar 2.5  | Material Editor                                     | 9  |
| Gambar 2.6  | Render Common Parameter                             | 10 |
| Gambar 2.7  | Command Panel                                       | 10 |
| Gambar 2.8  | Viewports                                           | 12 |
| Gambar 2.9  | Ortographic dan Perspective                         | 12 |
| Gambar 2.10 | SteeringWheels                                      | 13 |
| Gambar 2.11 | ViewCube                                            | 14 |
| Gambar 2.12 | Navigasi dengan Navigation Tools dan dengan Mouse   | 14 |
| Gambar 2.13 | Timeline                                            | 15 |
| Gambar 2.14 | Keyframe Tools                                      | 16 |
| Gambar 2.15 | Time Configuration                                  | 18 |
| Gambar 2.16 | Biped                                               | 18 |
| Gambar 2.17 | System dan Struktur Biped                           | 19 |
| Gambar 2.18 | Physique Modifier                                   | 20 |
| Gambar 2.19 | Optical Motion Capture                              | 21 |
| Gambar 2.20 | Magnetic Motion Capture                             | 22 |
| Gambar 2.21 | Mechanical Motion Capture                           | 24 |
| Gambar 2.22 | Canon IXUS 70                                       | 25 |
| Gambar 2.23 | Panasonic DMC-FZ7                                   | 25 |
| Gambar 2.24 | Biped Rollout                                       | 27 |
| Gambar 2.25 | Posisi Marker                                       | 29 |

| Gambar 2.26 | Motion Capture Rollout                               | 31 |
|-------------|------------------------------------------------------|----|
| Gambar 2.27 | Motion Capture Conversion Parameter                  | 32 |
| Gambar 3.1  | Diagram Alir Langkah Kerja                           | 33 |
| Gambar 3.2  | Diagram Alir Persiapan Awal                          | 34 |
| Gambar 3.3  | Hasil render model dari depan, belakang, kanan, kiri | 35 |
| Gambar 3.4  | Adobe Photoshop CS3 Eyedropper Tool dan Info         | 35 |
| Gambar 3.5  | coba1.CSM                                            | 36 |
| Gambar 3.6  | coba2.CSM                                            | 38 |
| Gambar 3.7  | Penempatan Kamera dalam 3D Studio Max                | 39 |
| Gambar 3.8  | Hasil Render Frame Pertama                           | 39 |
| Gambar 3.9  | Diagram Alir Perancangan Program                     | 40 |
| Gambar 3.10 | Form Home                                            | 41 |
| Gambar 3.11 | Form Extract                                         | 41 |
| Gambar 3.12 | Form Analyze                                         | 42 |
| Gambar 3.13 | Diagram Alir Analisa Gambar                          | 43 |
| Gambar 3.14 | Diagram Alir Proses Gambar 1                         | 46 |
| Gambar 3.15 | Diagram Alir Proses Gambar 2                         | 47 |
| Gambar 3.15 | Diagram Alir Cetak                                   | 48 |
| Gambar 3.16 | Diagram Alir Realisasi                               | 48 |
| Gambar 3.17 | Ukuran Ruangan, Posisi Kamera dan Posisi Aktor       | 49 |
| Gambar 3.18 | Posisi Marker pada Tangan Kanan Aktor                | 50 |
| Gambar 4.1  | Tes Warna 1                                          | 53 |
| Gambar 4.2  | Tes Warna 2                                          | 54 |
| Gambar 4.3  | Tes Warna 3                                          | 55 |
| Gambar 4.4  | Tes Koordinat 1                                      | 56 |
| Gambar 4.5  | Tes Koordinat 2                                      | 57 |
| Gambar 4.6  | Tes Koordinat 3                                      | 57 |
| Gambar 4.7  | Tes Koordinat 4                                      | 58 |
| Gambar 4.8  | Tes Koordinat 5                                      | 58 |
| Gambar 4.9  | Tes Animasi 1                                        | 59 |

| Gambar 4.10 | Tes Animasi 2           |
|-------------|-------------------------|
| Gambar 4.11 | Tes Animasi 360         |
| Gambar 4.12 | Tes Animasi 460         |
| Gambar 4.13 | Tes Animasi 560         |
| Gambar 4.14 | Tes Animasi 661         |
| Gambar 4.15 | Tes Animasi 761         |
| Gambar 4.16 | Tes Animasi 861         |
| Gambar 4.17 | Tes Animasi 962         |
| Gambar 4.18 | Tes Animasi 1062        |
| Gambar 4.19 | Tes Animasi 1162        |
| Gambar 4.20 | Tes Animasi 1263        |
| Gambar 4.21 | Tes Animasi 1363        |
| Gambar 4.22 | Tes Animasi 1463        |
| Gambar 4.23 | Tes Animasi 1564        |
| Gambar 4.24 | Tes Animasi 1664        |
| Gambar 4.25 | Tes Animasi 1764        |
| Gambar 4.26 | Tes Animasi 1865        |
| Gambar 4.27 | Tes Animasi 1965        |
| Gambar 4.28 | Tes Animasi 2065        |
| Gambar 4.29 | Tes Animasi 2166        |
| Gambar 4.30 | Tes Animasi 22          |
| Gambar 4.31 | Tes Animasi 2366        |
| Gambar 4.32 | Tes Animasi 2463        |
| Gambar 4.33 | Tes Animasi 2563        |
| Gambar 4.34 | Tes Kecepatan Gerak 168 |
| Gambar 4.35 | Tes Kecepatan Gerak 269 |